# Komunikat Kwestora nr 1/2017 z 26 stycznia 2017 roku w sprawie ewidencji księgowej dokumentów korygujących w SAP

Niniejsze wytyczne zawierają w sposób ogólny opis procesów związanych z ewidencją księgową dokumentów korygujących (faktur korygujących, PK) w SAP.

### 1. Faktury korygujące zakupu

Podczas księgowania faktur korygujących zakupu należy w transakcji FV60 wybrać "Nota uznaniowa" oraz na pozycji kosztowej należy **zaznaczyć "księgowanie ujemne".** 

Dalsze księgowanie wygląda analogicznie jak księgowanie faktury zakupu.

| Wstępne wprow               | . faktury dostawcy                         | : Jedn. gos | sp. UW01              |
|-----------------------------|--------------------------------------------|-------------|-----------------------|
| 器 Wzorce robocze wł.        | 🗐 Jednostka gospodarcza                    | 🐯 Symulacja | 📙 Kompletne za        |
| Operacja<br>Dane podstawowe | R Faktura<br>G Nota uznaniowa<br>R Faktura | datek P     | Sak<br>I I I I I<br>I |

Po wprowadzeniu "Danych podstawowych" oraz pozycji kosztowej, należy "wklikać się" w pozycję kosztową, w "Dalsze dane" i zaznaczyć "księgowanie ujemne".

| Korygowa                    | nie Poz. kol                             | nta KG                          |                                  |      |
|-----------------------------|------------------------------------------|---------------------------------|----------------------------------|------|
| 🔂 🗟 🖨 Dalsz                 | e dane                                   |                                 |                                  |      |
| Konto KG<br>Jednostka gosp. | Wyświetlanie<br>דעונים<br>דעונים Uniwers | dalszych dany<br>sytet Warszaws | ch dla pozycji dokumentu (<br>ki | [F7] |
| Pozycja 2 / Księg.          | na str. 'Ma' / 50                        |                                 | hander for and state             |      |
| Kwota                       | 100,00                                   | PLN                             |                                  |      |
| Kod podatku                 | A1                                       |                                 | 🖌 Oblicz. podatku                |      |
| Dział gospod.               | D411                                     |                                 |                                  |      |
| MPK                         | 4110000                                  |                                 | Nr zlecenia                      |      |
| Zlec. klienta               |                                          |                                 |                                  |      |
| Element PSP                 | 500-D411-12                              | -4110000                        |                                  |      |
| Przypisanie                 |                                          |                                 | Ilość                            | Kol. |
|                             |                                          |                                 |                                  |      |

| Korygowa                                                       | nie Poz. kon        | nta KG        |                |        |     |
|----------------------------------------------------------------|---------------------|---------------|----------------|--------|-----|
| 🔂 🗟 鹶 Dalsz                                                    | e dane              |               |                |        |     |
| Konto KG                                                       | 4010010000          | Materiały     |                |        |     |
| Jednostka gosp.                                                | UW01 Uniwers        | ytet Warszaws | ski            |        |     |
| Pozycja 2 / Księg.                                             | na str. 'Ma' / 50 / | Dane dodatk   | owe            |        |     |
| Kwota                                                          | 100,00              | PLN           | Kwota w WKr    | 100,00 | PLN |
|                                                                |                     |               |                |        |     |
| Kod podatku                                                    | A1                  |               |                |        |     |
| Kod podatku<br>Księg. ujemne                                   | A1                  |               |                |        |     |
| Kod podatku<br>Księg. ujemne                                   |                     |               | Okres rozlicz. |        |     |
| Kod podatku<br>Księg. ujemne<br>Tytuł rezerwy                  |                     |               | Okres rozlicz. |        |     |
| Kod podatku<br>Księg. ujemne<br>Tytuł rezerwy<br>Katalog usług |                     |               | Okres rozlicz. |        |     |

Po wprowadzeniu prawidłowo faktury korygującej wydruk formalny będzie wyglądał następująco:

| Zawa<br>Uniw<br>Dział<br>Rok:<br>Miesia<br>Rodzaj<br>Data:<br>Godzin<br>Strona | gospoo<br>2<br>c 0<br>doku<br>2<br>na: 0<br>: 1 | dziennika:<br>tet Warszaws<br>darczy: D411<br>017<br>1<br>mentu: MP<br>4.01.2017<br>9:29:51<br>21 | 4113010001 -<br>ski | - (zestawienie formalne)                        |                                              |                          |              |          |
|--------------------------------------------------------------------------------|-------------------------------------------------|---------------------------------------------------------------------------------------------------|---------------------|-------------------------------------------------|----------------------------------------------|--------------------------|--------------|----------|
| L.P.                                                                           | Poz.                                            | Nr dokumentu                                                                                      | Referencja          | Kanto syntetyczne/<br>Opis                      | Konto analityczne/<br>Opis                   | Element PSP              | Ksota Winien | Kwota Ma |
| 1                                                                              | 1                                               | 3010000039<br>Watępnie<br>wprowadzony<br>dokument                                                 | TET_KOR             | 201000000<br>Rozrachunki z dostawcamik rajowymi | 1000000006<br>Przadalębiorstwo Handlowe ADMO |                          | 123,00       | 0,00     |
| 2                                                                              | 1                                               | 3010000039<br>Wstępnie<br>wprowadzony<br>dokument                                                 | TET_KOR             | 4 0100 10000<br>Materialy                       |                                              | 500-D 411-12-<br>4110000 | 100,00-      | 0,00     |
|                                                                                |                                                 |                                                                                                   |                     |                                                 |                                              | DZIENNIK RAZEM:          | 23,00        | 0,00     |

## 2. Faktury korygujące zakupy (opłacone gotówką przez pracowników)

Faktury korygujące zakupy (opłacone gotówką przez pracowników) należy księgować poprzez transakcję F-65 w następujący sposób:

1 zapis: WN (kod księgowania "25") Dostawca (firma) – kwota brutto 2 zapis: WN (kod księgowania "25") Dostawca (pracownik) – kwota brutto

MA (kod księgowania "50") 4\* kwota netto

MA (kod księgowania "31") Dostawca (firma) – kwota brutto

str. 2

W tym przypadku również na pozycji kosztowej należy zaznaczyć "księgowanie ujemne".

**Úwaga.** Przy księgowaniu faktur korygujących gotówkowych w ostatnim kroku (strona "MA", kod księgowania "31", Dostawca(firma) – Kwota brutto) może pojawić się czerwony komunikat "Nie można wyliczyć kwoty podst. nalicz. skonta ...". Żeby ten komunikat nie wyskakiwał należy w "Podst. skon." Wpisać "0"

| Dostawca        | 1000000021     | Sigma Aldrich | Sp.z o.o.    |    | Kont.KG        | 2010000000 |
|-----------------|----------------|---------------|--------------|----|----------------|------------|
| Jedn. gospod.   | UW01           | Szelągowska   | 30           |    |                |            |
| Uniwersytet Wa  | arszawski      | Poznań        |              |    |                |            |
| Pozycja 4 / Fak | tura / 31      |               |              |    |                |            |
| Kwota           | 246,00         | PLN           |              |    |                |            |
| DziałGosp       | D411           |               |              |    |                |            |
| War. płatn.     | ZP14           |               | Dni/Proc.    | 14 | /              | /          |
| Data pods.      | 25.12.2016     |               | Ustalony     |    |                |            |
| Podst. skon.    | 0              |               | Kwota skonta |    |                |            |
|                 | L              | _             | Ref. faktury |    | 1              | 1          |
| Blok. platn.    |                |               | Forma platn. |    |                |            |
| WalPłatności    |                |               | Kw.w wal.pł. |    |                |            |
| Refer. plat.    |                |               |              |    |                |            |
| Przypisanie     |                |               |              |    |                |            |
| Opis            | test kor. got. |               |              |    | ₩ <sub>6</sub> | Opisy      |
|                 |                |               |              |    |                |            |
| Następna pozy   | cja dokumentu  |               |              |    |                |            |
| Kod ks.         | Konto          |               | KodOSKG RO   | Οp | Nowa           | IG         |

Po wprowadzeniu prawidłowo faktury korygującej wydruk formalny będzie wyglądał następująco:

| Zawartos<br>Uniwers | ść dziennika: 4113010001 - (zestawienie formalne)<br>ytet Warszawski |
|---------------------|----------------------------------------------------------------------|
| Dział gosp          | odarczy: D411                                                        |
| Rok:                | 2017                                                                 |
| Miesiąc:            | 01                                                                   |
| Rodzaj dol          | sumentu: MP                                                          |
| Data:               | 24.01.2017                                                           |
| Godzina:            | 09:55:38                                                             |
| Strong              | 1.21                                                                 |

| L.P. | Poz. | Nr dokumentu                                      | Referencja     | Konto syntétyczne/<br>Opis                                         | Konto analityczne/<br>Opia            | Element PSP             | Kwota Winien | Kwota Ma |
|------|------|---------------------------------------------------|----------------|--------------------------------------------------------------------|---------------------------------------|-------------------------|--------------|----------|
| r    | 15   | 3010000040<br>Wstępnie<br>wprowadzony<br>dokument | TEST KOR. GOT. | 2010000000<br>Rozrachunki z dostawcami krajowymi                   | 100000021<br>Sigma Aldrich Sp.z. o.o. |                         | 246,00       | 0,00     |
| 2    | ,    | 3010000040<br>Wstępnie<br>wprowadzony<br>dokument | TEST KOR. GOT. | 4 0 100 100 00<br>Materiały                                        |                                       | 500-D411-12-<br>4110000 | 200,00-      | 9,00     |
| 3    | 1    | 3010000040<br>Wstępnie<br>wprowadzony<br>dokument | TEST KOR. GOT. | 2342000000<br>Pozostale rozrachunki z<br>pracownikami-zobowiązania | 100<br>Bactawska Bogustawa            |                         | 246.00       | 0,00     |
| ł    | 1    | 3010000040<br>Wstępnie<br>wprowadzony<br>dokument | TEST KOR. GOT. | 201000000<br>Rozzachun ki z dostawcamik rajowymi                   | 100000021<br>Sigma Aldrich Sp.z o.o.  |                         | 0,00         | 248,00   |
|      |      |                                                   |                |                                                                    |                                       | DZIENNIK RAZEM:         | 292,00       | 245,00   |

Komunikat Kwestora nr 1/2017 z 26 stycznia 2017 roku

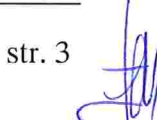

## 3. Wprowadzanie PK

W systemie SAP wprowadzając PK należy go księgować po przeciwnej stronie niż zapis pierwotny, np.

✓ Korekta kosztów jest księgowana po stronie MA z kodem księgowania 50,

✓ Korekta przychodów jest księgowana po stronie WN z kodem księgowania 40.

UWAGA. Aby zachować czystość obrotów na kontach księgi głównej na dokumencie korygowanym musi być zaznaczony <sup>Księg. ujemne</sup> I - wtedy zapisy korygujące pojawią się po tej samej stronie tylko z przeciwnym znakiem tzw. storno czerwone.

Jeżeli dokument PK dotyczący księgowania wyłącznie na kontach księgi głównej (np. pomiędzy kontami zespołu "4") przeksięgowania realizowane jest w transakcji FV50, natomiast przy przeksięgowaniach dotyczących kont rozrachunkowych kontrahentów poprzez transakcję F-65.

| Najczęściej u | żywane kody księgowań p | rzy księş | gowaniach ręcznych to jest |
|---------------|-------------------------|-----------|----------------------------|
| obejmujących  | dokumenty PK oraz dokum | enty opła | cone gotówką               |
| Kod           | Znaczenie kodu          |           |                            |
| księgowania   | księgowania             | Wn/Ma     | Rodzaj konta               |
| 01            | Faktura                 | Winien    | Odbiorca                   |
| 05            | Płatność własna         | Winien    | Odbiorca                   |
| 09            | Operacje spec. Odbiorcy | Winien    | Odbiorca                   |
| 19            | Operacje spec. Odbiorcy | Ma        | Odbiorca                   |
| 25            | Płatność własna         | Winien    | Dostawca                   |
| 29            | Operacje spec. Dostawcy | Winien    | Dostawca                   |
| 31            | Faktura                 | Ma        | Dostawca                   |
| 39            | Operacje spec. Dostawcy | Ma        | Dostawca                   |
| 40            | Księgowanie na str Wn   | Winien    | Konto Księgi Głównej       |
| 50            | Księgowanie na str Ma   | Ma        | Konto Księgi Głównej       |

Wydruki PK z odpowiednimi dekretami, numerami dokumentów FI nadanymi przez system oraz wydrukiem dziennika ("formalny", "kontrolingowe" i "sumy dla syntetyk i analityk dziennika") należy każdorazowo przekazywać do Kwestury.

Przykładowe księgowania PK w systemie SAP:

## 1) Przeksięgowanie kont księgi głównej

W piewszym kroku należy wprowadzić konto księgi głównej po przeciwnej stronie niż zapis pierwotny.

str. 4

| Wetanna                                                                                                    | prowadzani                                                                                                    | dokuma                                                                                                    |                                                                                                    | i ledn docn Ink                                                                                                    |                                                                                                    |         |                  |
|----------------------------------------------------------------------------------------------------|----------------------------------------------------------------------------------------------------|----------------------------------------------------------------------------------------------------|----------------------------------------------------------------------------------------------------|----------------------------------------------------------------------------------------------------|----------------------------------------------------------------------------------------------------|---------|------------------|
|                                                                                                    |                                                                                                    |                                                                                                    |                                                                                                    | Kompletne zanamieta                                                                                                    |                                                                                                    | / Oncie | przetwarzania    |
| SA WZOICE IODOCZO                                                                                                    | e wi. all jeanos                                                                                                    |                                                                                                    |                                                                                                    |                                                                                                    |                                                                                                    | 2 opge  | preceverenterina |
| Dane podst.                                                                                                    | Szczegół                                                                                                    |                                                                                                    |                                                                                                    | Inform. dot.                                                                                                    | kwoty                                                                                                    |         | i i              |
| Data dokumentu                                                                                                    | 13.12.2016                                                                                                    | Waluta                                                                                                    | PLN                                                                                                    | Suma 'Wn'                                                                                                    |                                                                                                    |         | 1                |
| )ata księgow.                                                                                                    | 13.12.2016                                                                                                    |                                                                                                    |                                                                                                    | 1                                                                                                    | 0,00 PLN                                                                                                    |         |                  |
| Referencja                                                                                                    | PK11                                                                                                    |                                                                                                    |                                                                                                    |                                                                                                    |                                                                                                    |         |                  |
| Tekst nagł.dok.                                                                                                    |                                                                                                    |                                                                                                    |                                                                                                    | Suma 'Ma'                                                                                                    | 10.00 010                                                                                                    |         |                  |
| Maluta dokum                                                                                                    | MI Inne (n                                                                                                    | р., РК)                                                                                                    |                                                                                                    | 1.000                                                                                                    | 10,00 PLN                                                                                                    |         |                  |
| ednostka gosp.                                                                                                    | UW01 Uniwers                                                                                                    | ytet Warszaws                                                                                                    | ki Warszawa                                                                                                    | <b>200</b>                                                                                                    |                                                                                                    |         |                  |
| lumer dziennika                                                                                                    | 1353030009                                                                                                    |                                                                                                    |                                                                                                    |                                                                                                    |                                                                                                    |         | 1                |
| 1 Pozvcie ( War                                                                                                    | iant worowadzania                                                                                                    | : ZEV50 )                                                                                                    |                                                                                                    |                                                                                                    |                                                                                                    |         |                  |
| S Konto KG                                                                                                    | Krótki tekst W/                                                                                                    | M Kwota                                                                                                    | wal.dokum. Kwo                                                                                                    | ta w wal, kraj. K., Elemer                                                                                                    | nt PSP                                                                                                    | Opis    | Przypisanie      |
| 4010010000                                                                                                    | materiały H M                                                                                                    | la 💌                                                                                                    | 10,00                                                                                                    | 10,00 500-D                                                                                                    | 135-02-1350400                                                                                                    | РК      |                  |
|                                                                                                    |                                                                                                    | ~                                                                                                    |                                                                                                    | 0,00                                                                                                    |                                                                                                    |         |                  |
|                                                                                                    |                                                                                                    | *                                                                                                    |                                                                                                    | 0,00                                                                                                    |                                                                                                    |         |                  |
|                                                                                                    |                                                                                                    | *                                                                                                    |                                                                                                    | 0,00                                                                                                    |                                                                                                    |         |                  |
|                                                                                                    |                                                                                                    | ~                                                                                                    |                                                                                                    | 0,00                                                                                                    |                                                                                                    |         |                  |
|                                                                                                    |                                                                                                    | *                                                                                                    |                                                                                                    | 0,00                                                                                                    |                                                                                                    |         |                  |
|                                                                                                    |                                                                                                    |                                                                                                    |                                                                                                    | 0,00                                                                                                    |                                                                                                    |         |                  |
|                                                                                                    |                                                                                                    | -                                                                                                    |                                                                                                    | 0,00                                                                                                    |                                                                                                    |         |                  |
| Następ<br>naczyć <sup>Ksi</sup><br><sup>7</sup> Dokumen                                                                                                    | onie poprz<br>ięg. ujemne<br>t Edvcia                                                                                          | ez ,,wkl<br>☑ i                                                                                                    | ikanie" się<br>wycofać się<br>Dodatki                                                                                          | w pozycję, r<br>"zieloną strzałk<br>Otoczenie Syst                                                                              | należy wybra<br>zą"<br>em Pomoc                                                                                                    | ć ₽́D   | alsze dane       |
| Nastęr<br>naczyć <sup>Ksi</sup><br>Ż Do <u>k</u> umen                                                                                                    | onie poprz<br>ięg. ujemne<br>t <u>E</u> dycja                                                                                  | ez "wkl<br>☑ i<br><u>S</u> kok do                                                                                                    | ikanie" się<br>wycofać się<br><u>D</u> odatki                                                                                  | w pozycję, r<br>"zieloną strzałk<br>Otoczenie Syst                                                                              | należy wybra<br>a;"<br>em <u>P</u> omoc                                                                                                    | ć ₽ D   | alsze dane       |
| Następ<br>naczyć <sup>Ksi</sup><br>Do <u>k</u> umen<br><b>©</b><br><b>Korygo</b>                                                                                                    | onie poprz<br>ięg. ujemne<br>t <u>E</u> dycja<br><b>wanie Pc</b>                                                               | ez "wkl<br>☑ <sub>i</sub><br>Skok do<br>▼                                                                                                    | ikanie" się<br>wycofać się<br><u>D</u> odatki<br>[] C @<br>ta KG Pow                                                           | w pozycję, r<br>"zieloną strzałk<br>Otoczenie Syst<br>& I M M<br>rót (F3)                                                       | należy wybra<br>;ą"<br>em <u>P</u> omoc<br>  <b>११ ६१ ६</b>                                                                                                    | ć ₽ ¤   | alsze dane       |
| Nastęr<br>maczyć <sup>Ksi</sup><br>Do <u>k</u> umen<br><b>©</b><br><b>Korygo</b>                                                                                                    | onie poprz<br><sub>ięg. ujemne</sub><br>t <u>E</u> dycja<br><b>wanie Po</b><br>Dalsze dane                                     | ez "wkl<br>☑ i<br>Skok do<br>☑ J                                                                                                    | ikanie" się<br>wycofać się<br><u>D</u> odatki<br>[] & @ @<br>ta KG Pow                                                         | w pozycję, r<br>"zieloną strzałk<br>Otoczenie Syst                                                                              | należy wybra<br>a;"<br>em <u>P</u> omoc                                                                                                    | ć ₽̀ ¤  | alsze dane       |
| Następ<br>maczyć <sup>Ksi</sup><br>Ż Do <u>k</u> umen<br>Ø<br><b>Korygo</b><br>& D & A                                                                                                    | onie poprz<br>ięg. ujemne<br>t <u>E</u> dycja<br><b>wanie Pc</b><br>Dalsze dane<br>4010                                        | ez "wkl<br>☑ i<br>Skok do<br>✓ (<br>✓<br>Ø <b>Z. KON</b>                                                                                                    | ikanie" się<br>wycofać się<br><u>D</u> odatki<br>() () ()<br>ta KG Pow<br>nateriały                                            | w pozycję, r<br>"zieloną strzałk<br>Otoczenie Syst                                                                              | należy wybra<br>a;"<br>em <u>P</u> omoc                                                                                                    | ć ₽ D   | alsze dane       |
| Następ<br>maczyć <sup>Ksi</sup><br>Dokumen<br><b>Okumen</b><br><b>Korygo</b><br><b>E B P</b>                                                                                                    | onie poprz<br>ięg. ujemne<br>t <u>E</u> dycja<br><b>wanie Pc</b><br>Dalsze dane<br>4010                                        | ez "wkl<br>⊻i<br><u>S</u> kok do<br>▼                                                                                                    | ikanie" się<br>wycofać się<br><u>D</u> odatki<br>III I I I I I I I I I I I I I I I I I                                         | w pozycję, r<br>"zieloną strzałk<br>Otoczenie Syst<br>R III III IIII<br>rót (F3)                                                | należy wybra<br>;ą"<br>em <u>P</u> omoc<br>  37 17 17 3                                                                                                    | ć ₽ D   | alsze dane       |
| Nastęr<br>naczyć <sup>Ksi</sup><br>Dokumen<br><b>Okumen</b><br><b>Conto KG</b><br>ednostka go                                                                                                    | onie poprz<br>ięg. ujemne<br>t <u>E</u> dycja<br><b>Wanie Pc</b><br>Dalsze dane<br>4010<br>sp. UW01                            | ez "wkl<br>⊻i<br><u>S</u> kok do<br>• (1<br>• (1)<br>• (1)<br>• ( | ikanie" się<br>wycofać się<br><u>D</u> odatki<br>III I I I I I I I I I I I I I I I I I                                         | w pozycję, r<br>"zieloną strzałk<br>Otoczenie Syst<br>& I (F3)                                                                  | należy wybra<br>a;"<br>em <u>P</u> omoc                                                                                                    | ć ₽ D   | alsze dane       |
| Nastęr<br>naczyć <sup>Ksi</sup><br>Do <u>k</u> umen<br>Conto KG<br>ednostka go<br>Pozycja 1 / k                                                                                                    | onie poprz<br>ięg. ujemne<br>t <u>E</u> dycja<br><b>wanie Pc</b><br>Dalsze dane<br>4010<br>sp. UW01<br>Księg. na str. '        | ez "wkl<br>⊻i<br><u>S</u> kok do<br>▼                                                                                                    | ikanie" się<br>wycofać się<br><u>D</u> odatki<br>III I I I I I I<br>III I I I I I<br>IIII I I I I I I I I I I I I I I I I I I  | w pozycję, r<br>"zieloną strzałk<br>Otoczenie Syst<br>Rot (F3)<br>ki                                                            | należy wybra<br>cą"<br>em <u>P</u> omoc                                                                                                    | ć ♪ D   | alsze dane       |
| Nastęr<br>maczyć <sup>Ksi</sup><br>Dokumen<br>Cokumen<br>Conto KG<br>ednostka go<br>Pozycja 1 / k<br>Kwota                                                                                                    | onie poprz<br>ięg. ujemne<br>t <u>E</u> dycja<br>Wanie Po<br>Dalsze dane<br>4010<br>sp. UW01<br>(sięg. na str. '               | ez "wkl<br>√ i<br><u>Skok do</u><br>√ √<br>010000 n<br>Uniwersy<br>Ma' / 50 /<br>0                                                                                                    | ikanie" się<br>wycofać się<br>Dodatki<br>I C C C<br>ta KG Pow<br>hateriały<br>tet Warszaws<br>Dane dodatko                     | w pozycję, r<br>"zieloną strzałk<br>Otoczenie Syst<br>Rate (F3)<br>ki<br>ki<br>kwota w WKr                                      | należy wybra-<br>;ą"<br>em <u>P</u> omoc<br>I T T T T                                                                                                    | ć ₽ D   | alsze dane       |
| Następ<br>maczyć <sup>Ksi</sup><br>Do <u>k</u> umen<br>Conto KG<br>ednostka go<br>Pozycja 1 / k<br>Kwota<br>Kod podatku                                                                                                    | onie poprz<br>ięg. ujemne<br>t Edycja<br>wanie Po<br>Dalsze dane<br>4010<br>sp. UW01<br>(sięg. na str. '<br>10, 0              | ez ,,wkl<br>√ i<br><u>S</u> kok do<br>√ √<br>010000 n<br>Uniwersy<br>Ma' / 50 /<br>0                                                                                                    | ikanie" się<br>wycofać się<br>Dodatki<br>I C C<br>ta KG Pow<br>hateriały<br>tet Warszaws<br>Dane dodatko<br>PLN                | w pozycję, r<br>"zieloną strzałk<br>Otoczenie Syst<br>Rate (F3)<br>ki<br>ki<br>wwe<br>Kwota w WKr                               | należy wybra-<br>cą"<br>em <u>Pomoc</u><br>I I I I I I<br>I I I I I I I I I I I I I                                                                                                 | ć ₽ D   | alsze dane       |
| Nastęr<br>maczyć <sup>Ksi</sup><br>Dokumen<br>Cokumen<br>Co | onie poprz<br>ięg. ujemne<br>t Edycja<br>wanie Po<br>Dalsze dane<br>4010<br>sp. UW01<br>Księg. na str. '<br>10, 0<br>i<br>e V  | ez "wkl<br>√ i<br><u>Skok do</u><br>√ √<br>010000 n<br>Uniwersy<br>Ma' / 50 /<br>0                                                                                                    | ikanie" się<br>wycofać się<br>Dodatki<br>I C C C<br>ta KG Pow<br>nateriały<br>tet Warszaws<br>Dane dodatko                     | w pozycję, r<br>"zieloną strzałk<br>Otoczenie Syst<br>Rate (F3)<br>ki<br>ki<br>kwota w WKr                                      | należy wybrad<br>a;<br>em <u>Pomoc</u><br>IIIIIIIIIIIIIIIIIIIIIIIIIIIIIIIIIIII                                                                                                    | ć ₽ D   | alsze dane       |
| Następ<br>znaczyć <sup>Ksi</sup><br>Dokumen<br>Conkorygo<br>Conto KG<br>Rednostka go<br>Pozycja 1 / k<br>Kwota<br>Kod podatku<br>Księg. ujemn                                                                                                    | onie poprzi<br>ięg. ujemne<br>t Edycja<br>wanie Po<br>Dalsze dane<br>4010<br>sp. UW01<br>(sięg. na str. '<br>10, 0<br>1<br>e V | ez ,,wkl<br>√ i<br><u>S</u> kok do<br>√ √<br>010000 n<br>Uniwersy<br>Ma' / 50 /<br>0                                                                                                    | ikanie" się<br>wycofać się<br>Dodatki<br>I C C<br>ta KG Pow<br>ta KG Pow<br>ta KG Pow<br>Dane dodatko<br>PLN                   | w pozycję, r<br>"zieloną strzałk<br>Otoczenie Syst<br>Rate (F3)<br>ki<br>ki<br>Kwota w WKr                                      | należy wybra-<br>cą"<br>em <u>Pomoc</u><br>I T T T                                                                                                    | ć ♪ D   | alsze dane       |
| Nastęr<br>maczyć <sup>Ksi</sup><br>Dokumen<br>Colorygo<br>Conto KG<br>ednostka go<br>Pozycja 1 / k<br>Kwota<br>Kod podatku<br>Księg. ujemn<br>Tytuł rezerw                                                                                                    | onie poprz<br>ięg. ujemne<br>t Edycja<br>wanie Pc<br>Dalsze dane<br>4010<br>sp. UW01<br>Księg. na str. '<br>10,0<br>I<br>e V   | ez "wkl<br>√ i<br><u>S</u> kok do<br>√ √<br>010000 n<br>Uniwersy<br>Ma' / 50 /<br>0                                                                                                    | ikanie" się<br>wycofać się<br>Dodatki<br>I C C C<br>ta KG Pow<br>hateriały<br>tet Warszawski<br>Dane dodatko<br>PLN            | w pozycję, r<br>"zieloną strzałk<br>Otoczenie Syst<br>Rate (F3)<br>ki<br>Kwota w WKr<br>Okres rozlicz.<br>Spółka partner.       | należy wybra-<br>a;"<br>em <u>P</u> omoc<br>I I I I I I<br>I I I I I<br>I I I I I I<br>I I I I I I<br>I I I I I I I<br>I I I I I I I I I<br>I I I I I I I I I I I I I I I I I I I I | ć ♪ D   | alsze dane       |
| Następ<br>maczyć <sup>Ksi</sup><br>Do <u>k</u> umen<br>Conto KG<br>ednostka go<br>Pozycja 1 / k<br>Kwota<br>Kod podatku<br>Księg. ujemn<br>Tytuł rezerw<br>Katalog usług                                                                                                    | onie poprz<br>jęg. ujemne<br>t Edycja<br>wanie Pc<br>Dalsze dane<br>4010<br>sp. UW01<br>(sięg. na str. '<br>10, 0<br>i<br>e ✓  | ez ,,wkl<br>√ i<br><u>S</u> kok do<br>√ √<br>010000 n<br>Uniwersy<br>Ma' / 50 /<br>0                                                                                                    | ikanie" się<br>wycofać się<br>Dodatki<br>I C C<br>ta KG Pow<br>ta KG Pow<br>hateriały<br>tet Warszawski<br>Dane dodatko<br>PLN | w pozycję, r<br>"zieloną strzałk<br>Otoczenie Syst<br>Rate (F3)<br>ki<br>ki<br>Kwota w WKr<br>Okres rozlicz.<br>Spółka partner. | należy wybrad<br>;ą"<br>em <u>Pomoc</u><br>  <b>(10,00</b>                                                                                                    | ć ♪ D   | alsze dane       |

W ostatnim kroku należy wprowadzić konto księgi głównej po prawidłowej stronie tzn. konta zespołu 4 po stronie WN, a konta zespołu 7 po stronie MA

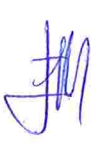

| Wzorce robocze | wł. 🗐 Jeo                 | dnostka g     | jospodarcza 👫 Symu  | lacja 📙 Kompletne | zapamiętanie           | 📙 Księgowanie            | 🖉 Opcje  | przetwarzania |
|----------------|---------------------------|---------------|---------------------|-------------------|------------------------|--------------------------|----------|---------------|
| Dane podst.    | Szczegół                  |               |                     |                   |                        |                          |          |               |
|                |                           |               |                     | In                | form. dot. kwo         | ty                       |          |               |
| ata dokumentu  | 13.12.2016                | 5 Wa          | uta PLN             | 3                 | Suma 'Wn'              |                          |          |               |
| ata księgow.   | 13.12.2016                | 5             |                     |                   |                        | 10,00 PLN                |          |               |
| eferencja      | PK11                      |               |                     |                   |                        |                          |          |               |
| ekst nagl.dok. |                           |               |                     | 3                 | Suma 'Ma'              |                          |          |               |
| odz. dokumentu | MI Inn                    | e (np., P     | к)                  | 1                 |                        | 10,00 PLN                |          |               |
| Waluta dokum.  |                           |               |                     |                   |                        |                          |          |               |
| ednostka gosp. | UW01 Uni                  | wersytet      | Warszawski Warszawa |                   |                        |                          |          |               |
| umer dziennika | 1353030009                | Ð             |                     |                   |                        |                          |          |               |
| 4010010000     | materiały<br>usługi poczt | H Ma<br>.S Wi | 10,00<br>10,00      |                   | 500-D135-<br>550-D135- | 02-1350400<br>00-1350000 | РК<br>РК |               |
|                |                           |               |                     | 0,00              | 5 at 1                 |                          |          |               |
|                |                           |               | v                   | 0.00              |                        |                          |          |               |
|                |                           |               | <b>.</b>            | 0,00              |                        |                          |          |               |

2) Przeksięgowanie dostawcy pomiędzy kontami rozrachunkowymi (strona MA) W piewszym kroku należy wprowadzić konto dostawcy po przeciwnej stronie niż zapis pierwotny, "wcisnąć" ENTER i wprowadzić nr dziennika.

| Wstępne wj      | prowadzai   | nie dokun                 | ient:/ | Vagłówek dok    | umentu |  |
|-----------------|-------------|---------------------------|--------|-----------------|--------|--|
| Szybkie wprowa  | adzanie 🥵 W | zorzec dekretz            | ıcji   |                 |        |  |
| Data dokumentu  | 13122016    | Rodz. dok.                | MI     | Jednostka gosp. | UW01   |  |
| Data księgow.   | 13.12.2016  | Okres                     | 12     | Waluta          | PLN    |  |
| Numer dokumentu |             |                           |        | Data przelicz.  |        |  |
| Referencja      | PK3         |                           |        |                 |        |  |
| Tekst nagł.dok. |             |                           |        |                 |        |  |
| DzGs partnera   |             |                           |        |                 |        |  |
| Sterowanie      |             | 1979 C 1979 C 1979 C 1979 |        |                 |        |  |

|                                     |   |        |          |       | -  | <br>21 o |     |   | ſ |  |  |  |
|-------------------------------------|---|--------|----------|-------|----|----------|-----|---|---|--|--|--|
| od ks 25 Konto 100000223 DdOSKG ROn | 3 | 000223 | 00000223 | 00223 | 23 | doskg    | ROr | n |   |  |  |  |

str. 6

| Image: Szybkie wprowadzanie       Image: Podatek       Polsze dane       Image: Wzorzec dekretacji         Dostawca       1000000223       INTARIS       Wywoł. ekranu danych dod. (F7)         Jedn. gospod.       UW01       Księcia Ziemowita 53       Wywoł. ekranu danych dod. (F7)         Jedn. gospod.       UW01       Księcia Ziemowita 53       Wywoł. ekranu danych dod. (F7)         Uniwersytet Warszawski       Warszawa       Pozycja 1 / Płatność własna / 25         Kwota       1300       PLN         Oblicz. podatku       Oblicz. podatku         DziałGosp       d135         Data pods.       13.12.2016         Kwota skonta<br>Ref. faktury         Forma abta                                                                                                    | ∎ Kontro |
|----------------------------------------------------------------------------------------------------|----------|
| Dostawca       1000000223       INTARIS       Wywoł. ekranu danych dod. (F7.)         Jedn. gospod.       UW01       Księcia Ziemowita 53       Uniwersytet Warszawski       Warszawa         Pozycja 1 / Płatność własna / 25       Kwota       1300       PLN       Oblicz. podatku         DziałGosp       d135       Data pods.       13.12.2016       Kwota skonta                                                                                                    | 2        |
| Jedn. gospod. UW01 Księcia Ziemowita 53<br>Uniwersytet Warszawski Warszawa<br>Pozycja 1 / Płatność własna / 25<br>Kwota 1300 PLN<br>Oblicz. podatku<br>DziałGosp d135<br>Data pods. 13.12.2016<br>Kwota skonta Ref. faktury / / /                                                                                                    | 5        |
| Uniwersytet Warszawski Warszawa Pozycja 1 / Płatność własna / 25 Kwota 1300 PLN Oblicz. podatku DziałGosp d135 Data pods. 13.12.2016 Kwota skonta Ref. faktury / / /                                                                                                    | 5        |
| Pozycja 1 / Płatność własna / 25<br>Kwota 1300 PLN<br>Oblicz. podatku<br>DziałGosp d135<br>Data pods. 13.12.2016<br>Kwota skonta<br>Ref. faktury / / /                                                                                                    |          |
| Kwota     1300     PLN       Oblicz. podatku     Oblicz. podatku       DziałGosp     d135       Data pods.     13.12.2016       Kwota skonta<br>Ref. faktury       Plak. obto     Forma obto                                                                                                    | _        |
| Oblicz. podatku<br>DziałGosp d135<br>Data pods. 13.12.2016<br>Kwota skonta<br>Ref. faktury / / /                                                                                                    |          |
| DziałGosp d135<br>Data pods. 13.12.2016<br>Kwota skonta<br>Ref. faktury / / /                                                                                                    |          |
| Data pods. 13.12.2016<br>Kwota skonta<br>Ref. faktury / / /                                                                                                    | -        |
| Kwota skonta     Ref. faktury     /                                                                                                    |          |
| Ref. faktury / / /                                                                                                    |          |
| Diale abte                                                                                                    |          |
| Blok, path. Forma path.                                                                                                    |          |
| Przypisanie                                                                                                    |          |
| Opis PK Opisy                                                                                                    |          |
| Następna pozyga dokumentu                                                                                                    |          |
| Następnie należy uzupełnić kwotę, dział gospodarczy, wybrać P Dale                                                                                                    | sze dane |
| aczyć Księg. ujennie i wycofać się "zieloną strzałką".                                                                                                    |          |
| Do <u>k</u> ument <u>E</u> dycja <u>S</u> kok do <u>D</u> odatki <u>U</u> stawienia <u>O</u> toczenie S <u>y</u> stem <u>P</u> omoc                                                                                                    |          |
| aczyć Księg, ujennie i wycofać się "zieloną strzałką".<br>Do <u>k</u> ument <u>E</u> dycja <u>S</u> kok do <u>D</u> odatki <u>U</u> stawienia <u>O</u> toczenie System <u>P</u> omoc<br>✓ ✓ ↓ ↓ ♥ ፼ ֎ ↓ ↓ ∰ ₩ ↓ ♥ ₩ ₩ ₩ ₩ ₩                                                                                                    |          |
| aczyć Księg, ujennie i wycofać się "zieloną strzałką".<br>Dokument Edycja Skok do Dodatki Ustawienia Otoczenie System Pomoc<br>✓ ✓ ↓ ↓ ♥ ♀ ♀ ↓ ↓ ↓ ↓ ↓ ↓ ↓ ↓ ↓ ↓ ↓ ↓ ↓ ↓<br>✓ ↓ ↓ ↓ ↓ ↓ ↓ ↓ ↓ ↓ ↓ ↓ ↓ ↓ ↓ ↓ ↓ ↓ ↓ ↓                                                                                                    |          |
| i wycofać się "zieloną strzałką".<br>Dokument Edycja Skok do Dodatki Ustawienia Otoczenie System Pomoc<br>✓ ✓ ↓ ↓ ♥ ♀ ♀ ↓ ↓ ↓ ↓ ↓ ↓ ↓ ↓ ↓ ↓ ↓ ↓<br><i>Mstępne wprowadzanie dokument:Zmiana Pozycja dostawcy</i><br><i>Nstępne wprowadzanie dokument:Zmiana Pozycja dostawcy</i><br>↓ ↓ ↓ ↓ ↓ ↓ ↓ ↓ ↓ ↓ ↓ ↓ ↓ ↓ ↓ ↓ ↓ ↓ ↓                                                                                                     |          |
| Nategy: ujennie       I wycofać się "zieloną strzałką".         Dokument       Edycja       Skok do       Dodatki       Ustawienia       Otoczenie       System       Pomoc         Image: System       Image: Skok do       Dodatki       Ustawienia       Otoczenie       System       Pomoc         Image: Skok do       Image: Skok do       Dodatki       Ustawienia       Otoczenie       System       Pomoc         Image: Skok do       Image: Skok do <td< td=""><td></td></td<>                                                                                                    |          |
| i wycofać się "zieloną strzałką".<br>Dokument Edycja Skok do Dodatki Ustawienia Otoczenie System Pomoc<br>✓ ✓ ✓ ✓ ✓ ✓ ✓ ✓ ✓ ✓ ✓ ✓ ✓ ✓ ✓ ✓ ✓ ✓ ✓                                                                                                     |          |
| i wycofać się "zieloną strzałką".<br>Dokument Edycja Skok do Dodatki Ustawienia Otoczenie System Pomoc<br>✓ ✓ ✓ ✓ 💭 ⓒ ⓒ ல 🗳 🎒 🖓 한 û û û 👔 🔊 ᅇ 🔹<br><b>Nstępne wprowadzanie dokument:Zmiana Pozycja dostawcy</b><br>✓ ☑ ☑ ☑ ☑ ☑ ☑ ☑ ☑ ☑ ◎<br>Nstępne wprowadzanie II Podatek 🖗 Dalsze dane 🕏 Wzorzec dekretacji á <sup>3</sup> Kontrola<br>tawca 100000223 INTARIS<br>Kont.KG 2010000000<br>Uwo1 Księcia Ziemowita 53<br>wersytet Warszawski Warszawa<br>zycja 1 / Platność własna / 25 / Dane dodatkowe                                                                                                    |          |
| i wycofać się "zieloną strzałką".<br>Dokument Edycja Skok do Dodatki Ustawienia Otoczenie System Pomoc<br>✓ ✓ ✓ ✓ ✓ ✓ ✓ ✓ ✓ ✓ ✓ ✓ ✓ ✓ ✓ ✓ ✓ ✓ ✓                                                                                                     |          |
| aczyć Księg. ujemine I wycofać się "zieloną strzałką".<br>Dokument Edycja Skok do Dodatki Ustawienia Otoczenie System Pomoc<br>✓ ✓ ✓ ✓ ✓ ✓ ✓ ✓ ✓ ✓ ✓ ✓ ✓ ✓ ✓ ✓ ✓ ✓ ✓                                                                                                     |          |
| i wycofać się "zieloną strzałką".<br>Dokument Edycja Skok do Dodatki Ustawienia Otoczenie System Pomoc<br>✓ ✓ ✓ ☑ ☑ ⓒ ⓒ ⓒ ◎ □ ☐ 10 00 00 00 00<br><b>Vstępne wprowadzanie dokument:Zmiana Pozycja dostawcy</b><br><b>Vstępne wprowadzanie dokument:Zmiana Pozycja dostawcy</b><br>X ☑ ☑ X Szybkie wprowadzanie I Podatek P Dalsze dane Vzorzec dekretacji i Kontrola<br>tawca 100000223 INTARIS<br>wersytet Warszawski Warszawa<br>zycja 1 / Płatność własna / 25 / Dane dodatkowe<br>wota 1.300,00 PLN Kwota w WKr 1.300,00 PLN<br>eg. ujemne ✓<br>Tytuł rezerwy                                                                                                    |          |
| i wycofać się "zieloną strzałką".<br>Dokument Edycja Skok do Dodatki Ustawienia Otoczenie System Pomoc<br>✓ ✓ ✓ ✓ ✓ ✓ ✓ ✓ ✓ ✓ ✓ ✓ ✓ ✓ ✓ ✓ ✓ ✓ ✓                                                                                                     |          |
| Aczyć Nsięg. ujennie   I wycofać się "zieloną strzałką".   Dokument Edycja   Skok do Dodatki   Ustawienia Qtoczenie   Q Q   Q Q   Q <td< td=""><td></td></td<>                                                                                                    |          |
| Inaczyć Księg, ujennie   i wycofać się "zieloną strzałką".   Dokument Edycja   Skok do Dodatki   Ustawienia Otoczenie   Image: System Pomoc <b>Vstępne wprowadzanie dokument: Zmiana Pozycja dostawcy</b> Vstępne wprowadzanie Podatek   Image: Dologo 223 INTARIS   Image: System Value   Image: Image: Image: System Value   Image: Image: Image: Image: System Image: System   Image: Image: Image: Image: Image: Image: System Image: Image: System   Image: Image: Image |          |

W ostatnim kroku należy wprowadzić konto dostawcy po prawidłowej stronie, np. Kod. Ks. 39, Konto nr dostawcy, oraz KodOSKR "I" i "wcisnąć" ENTER.

|                 | . wprowadzame            | dokument:wprowadz         | anie Pozycja dosta   | wcy        |
|-----------------|--------------------------|---------------------------|----------------------|------------|
| 268             | 🗹 Szybkie wprowadzani    | e 🚺 Podatek 💣 Dalsze dane | 🕏 Wzorzec dekretacji | 🖧 Kontrola |
| ostawca         | 100000223 INTAR          | RIS                       | Kont.KG 246000000    |            |
| G               | UW01 Księcia             | Ziemowita 53              |                      |            |
| Jniwersytet W   | arszawski Warsz          | awa                       |                      |            |
| Pozycja 2 / Op  | peracja specjalna / 39 I |                           |                      |            |
| Kwota           | 1300                     | PLN                       |                      |            |
| DziałGosp       | d135                     |                           |                      |            |
| Platne dnia     | 13.12.2016               |                           |                      |            |
| Ref. faktury    | /                        |                           |                      |            |
|                 |                          |                           |                      |            |
| Blok. platn.    |                          | Forma platn.              |                      |            |
| Przypisanie     |                          | Nr przyporz.              |                      |            |
| i ing pierentie |                          |                           |                      |            |

#### 3) Księgowanie kosztów i przychodów (raport kasowy, raport bankowy)

W systemie SAP nie ma księgowania spod wyciągu bankowego oraz raportu kasowego zmniejszenia kosztów lub przychodów. W takim przypadku należy księgować taki przychód lub koszt na odpowiednie przychody, koszty finansowe lub przychody, koszty operacyjne. Przy księgowaniu wyciągu bankowego w transakcji FEBAN należy wybierać regułę księgowania -/+ KG1, natomiast w raporcie kasowym zdarzenie gospodarcze wpłata/wypłata.

#### 4) Zmniejszenie kosztów (noty wewnętrzne)

W systemie SAP przy wystawianiu noty wewnętrznej przez moduł SD są księgowane jedynie na obroty wewnętrzne. Nie ma możliwości zmniejszania kosztów. Rozliczenia wewnętrzne pomiędzy działami gospodarczymi powinny odbywać się jedynie za pomocą not wewnętrznych.

### 5) Korekta sprzedaży niefakturowanej (dotyczy jednostek posiadających kasę fiskalną, terminal) oraz faktur korygujących sprzedaży (dotyczy tylko Wydawnictw)

Korektę sprzedaży niefakturowanej oraz faktur korygujących sprzedaży (na minus) należy wprowadzać przez transakcję FV70. Analogicznie jak w transakcji FV60 należy wybrać "Nota uznaniowa" oraz na pozycji przychodowej należy zaznaczyć "księgowanie ujemne".

UNIWERSATET WARSZAWSKI WESTOR